## التقديم الالكتروني لنظام الدراسات العليا

اولا:- الجزء الخاص بالطالب

يمكن الدخول من خلال الرابط المحدد للنظام

http://192.168.1.11/CU/Registration/PG admin.aspx

| جامعة القاهرة<br>خدمات التسجيل الالكتروني للدراسات العليا                                                                                                    |
|----------------------------------------------------------------------------------------------------|
| البربد الإلكترونى<br>كلمة المرور<br>كلمة المرور<br><u>تحديل كلمة المرور تسجيل جديد مساعدة</u>                                                                                  |
| جميع الحقوق محفوظة 2014 @ - ICTP مشروع تطوير نظم وتكنولوجيا المعلومات في التعليم العالي<br>Int<br>ومن خلال هذه الشاشة يمكن للطالب تسجيل نفسه من خلال الضغط على لينك تسجيل جديد |
| 1                                                                                                    |

|                                       | البربد الإلكتروني |
|---------------------------------------|-------------------|
|                                       | كلمة المرور       |
| تسجيل الدخول للتسجيل اول مرة اضغط هنا |                   |
| نحدبل كلمة المرور (نسجبل جديد         |                   |

تظهر الشاشة مجموعة من البيانات الشخصية التي يمكن ادخالها لاكمال عملية التسجيل مع ملاحظة الحقول الاجبارية (\*) لابد من ادخالها لاتمام التسجيل بنجاح

| جامعة القاهرة<br>ل للتقدم للدر اسات العليا | التسجير       | المحفولة التاريخ         |
|--------------------------------------------|---------------|--------------------------|
| اللغة العربية                              | إسم الطائب    |                          |
| اسر الجد (*)                               | اسرالأب (*)   | اسم الطالب ( * )         |
|                                            | اسم الأم      | اللغب ( * )              |
|                                            |               | الاسم بالكامل            |
| لغة الإسطيزية                              | إسم الطالب با |                          |
| اسم الجد (*)                               | اسرالأب (*)   | اسر الطالب ( * )         |
|                                            | الاسم بالكامل | الله (*)                 |
| البرية الالتكثروني ( * )                   | <لفتر>▼       | التوع (*)                |
| ر مُ نحقيق المُنحسبة ( * )                 | <لفتر>>▼      | نوع تحقق الشخصية (*)     |
| جهة الإصدار                                |               | ناريخ الإصدار <b>(*)</b> |
| الدالة الاجتماعية (*) <                    | <لختر>        | الابانة (*)              |
| نْأَكْدِ كَلْمَهُ الْمُرور (*)             |               | كلمة المرور (*)          |
| اجابة سؤال السرية (*)                      |               | سوّال السرية (*)         |
| ئارىخ الىپلاد (*)                          | • <           | الجنمية <لِمَرّ          |
|                                            |               | وطبقة الطالب             |
| (جو ع                                      | Line .        |                          |

ومن اهم هذه البيانات البريد الالكتروني وكلمة المرور حيث يستخدمهما الطالب للدخول بهما على نظام التسجيل على ان يكون البريد الالكتروني المدخل في صورة صحيح كمثال <u>a@aaa.aaa</u>

|                            | جامعة القاهرة<br>التسجيل للتقدم للدر اسات العليا         | المحفظة المص    |
|----------------------------|----------------------------------------------------------|-----------------|
|                            | اسم الطالب باللغة العربية                                |                 |
|                            | اسم الطالب (*) احمد اسم الأب (*) محمد اسم الجد (*) محمود |                 |
|                            | اللغب (*) حامد اسم الأم                                  |                 |
|                            | الاسم بالكامل احمد محمد محمود حامد                       |                 |
|                            | اسم الطالب باللغة الإحطيزية                              |                 |
| a                          | سرالطالب (*) a اسرالأب (*) a سرالالب (*)                 | ł               |
|                            | الله (*) a a a a a الاسر بالكامل a a a a a               |                 |
| البربد الالكنروني غير صحيح | ن) ذكر ◄ البرية الالتنروني (*) a@a.aaa ذكر               | النوع (*        |
|                            | ىبة (*) <لِفَنْر> ◄ رَفْنَ نَعْتَنِي الشَّحْسَبَة (*)    | نوع نحقيق الشخم |
|                            | . (*) جهة الإسدار                                        | كاربخ الإصدار   |
| •                          | *) <لِمَرَى الْحَالَة الاجتماعية (*) <لِمَرَى            | الدبانة ( '     |
|                            | (*) نَكْمَ كَلُمْ اللَّارُور (*)                         | كلمة المرور     |
|                            | (*) اجابة سوّال السرية (*)                               | سوال السرية     |
| (iii)                      | ، <إختر>> ▼ ئاروخ الميلاد (*)                            | الجنسبة         |
|                            | اللب                                                     | وظبغة الط       |

وبالنسبة لكلمة المرور لابد ان تحتوى على ارقام وحروف ومكونة من 8 خانات

|   |          |                             |                               |                            |              |                         | متحوكة الق          |
|---|----------|-----------------------------|-------------------------------|----------------------------|--------------|-------------------------|---------------------|
|   |          |                             | لطالب باللغة العريبة          | إسم اذ                     |              |                         |                     |
|   | <u>ı</u> | اسم الجد (*) محمو           | محمد                          | اسم الأب ( * )             | احمد         | اسم الطالب (*)          |                     |
|   |          |                             |                               | اسم الأم                   | حامد         | اللغب (*)               |                     |
|   |          |                             |                               | د محمود حامد               | احمد محم     | الاسم بالكامل           |                     |
|   |          |                             | نالب باللغة الإنجليزية        | إسم الط                    |              |                         | ,<br>               |
|   | а        | ; اسم الجد <b>( * )</b>     | 1                             | اسم الأب <b>(*)</b>        | а            | اسم الطالب <b>( * )</b> |                     |
|   |          |                             | aaaa                          | الاسم بالكامل              | а            | اللغب ( * )             |                     |
|   | a        | ربد الالكتروني<br>(*)       | <b>ب</b>                      |                            | نكر          |                         | النوع (*)           |
|   | 284082   | نحفيق الشخصية               | رف                            |                            | رقم قومى     | ىچە                     | نوع تحقيق الشخص     |
|   |          | (**)<br>جهة الإصدار         |                               |                            | 2011/11/11   |                         | ناريخ الإصدار       |
| • |          | ىللة الاجتماعية أعزد<br>(*) | Ji                            | •                          | مسلم         |                         | (*)<br>الأدبانة (*) |
|   | *        | يد كلمة المرور.<br>(*)      | ، أكبر من ثمانية لايد أن الأل | لابد أن نكون<br>إقام وحروف | نحتوى على أر | <b>[</b>                | کلمة المرور (*      |
|   |          | بة سؤال السرية<br>( * )     | اب<br>ا                       |                            |              | (                       | سوال السرية ( *     |
|   |          | خ المبلاد <b>( * )</b>      | ئار                           | •                          |              | <إختر>                  | الجنسية             |
|   |          |                             |                               |                            |              |                         | وطبغة الطالب        |
|   |          |                             | رجوع                          | <u>ka</u>                  |              |                         |                     |

وبعد ملئ الحقول الاجبارية بالصيغة الصحيحة يتم الضغط على زرار حفظ

| نم نسجولك بنجاح و برجى نسجال الدفول لاستكمال التسجيل الالكتروني<br>حفظ |  |
|------------------------------------------------------------------------|--|
|                                                                        |  |

| ن خلال لينك تعديل كلمة المرور                    | يمكن تعديل كلمة المرور م                                                             |
|--------------------------------------------------|--------------------------------------------------------------------------------------|
| تسجيل الدخول<br>نحدبل كلمة المرور تسجيل جديد     | البريد الإلكترونی<br>كلمة المرور                                                     |
| جامعة القاهرة<br>تعديل كلمة المرور               | 20                                                                                   |
| نديل کلمة المرور ۞<br><br>zxcv@yahoo.com<br><br> | البريد الإلكتروني<br>كلمة المرور القديمة<br>كلمة المرور الجديدة<br>نأكيد كلمة المرور |

لتفتح نافذة تتطلب ادخال كلمة المرور القديمة وادخال كلمة المرور الجديدة مع مراعاة قاعدة الثمانية خانات ارقام وحروف

| جامعة المقاهرة<br>تعديل كلمة المرور | المنونة المنابعة    |
|-------------------------------------|---------------------|
| a@aa                                | البريد الإلكتروني   |
|                                     | كلمة المرور القديمة |
|                                     | كلمة المرور الجديدة |
|                                     | فأكبد كلمة المرور   |
| رجوع                                | كىدىك               |
|                                     |                     |
|                                     |                     |

وبعد الانتهاء من حفظ البيانات , يمكن الدخول للنظام والقيام بعملية التقديم الالكتروني بادخال البريد الالكتروني وكلمة المرور

ويمكن تعديل كلمة المرور أو استرجاعها بواسطة سؤال السرية

|              | البريد الإلكتروني |
|--------------|-------------------|
|              | كلمة المرور       |
| تسجيل الدخول |                   |

ويتم الدخول على شاشة لاستكمال بيانات التسجيل وتنقسم الى جزئين

جزء خاص باستكمال البيانات الشخصية كالعنوان الدائم والحالى ووسائل الاتصال

| جامعة القاهرة<br>بيانات التسجيل                                          |  |
|--------------------------------------------------------------------------|--|
|                                                                          |  |
| الانت بالكامل الصد محمد محمود حامد .<br>الانت بالكامل الحمد محمود حامد . |  |
| رغ <i>م فيدي</i><br>د                                                    |  |
| البرد الإلكترونى a@aaa.aaa البرد الإلكترونى                              |  |
| النوان افائم ــــــــــــــــــــــــــــــــــــ                        |  |
| ر فرالفنزل                                                               |  |
| المحافظة/المر/الحي/المزية ( * )                                          |  |
| الدنوان الحالي                                                           |  |
| الداملة/المر/الدي/المرية (*)                                             |  |
| الشارع رقم الفنزل                                                        |  |
| وسائل الاقسال                                                            |  |
|                                                                          |  |
| وسبطة الاتسال (إخفر)>                                                    |  |
| اللبوان                                                                  |  |

وتم أضافة لينك لتعديل البيانات الشخصية بدون الخروج من الصفحة بشرط ان لا يكون تم قبول الطالب في الكلية من شاشة تسجيل بيانات الطلاب الجدد

| ×      | וצ שק בוגבוסני                 |          |
|--------|--------------------------------|----------|
|        | جامعية ٤ م                     |          |
| Browse | البريد الإلكتروني sd@yahoo.com |          |
|        | تعديل البيانات الأساسية        |          |
|        | العنوان الاائم                 |          |
|        | زل الشارع                      | _قم المذ |
|        |                                |          |
|        |                                |          |

| ببانات المؤمل                     |
|-----------------------------------|
| الدولة <إخذر>                     |
| جامعة (*) <(قتر>                  |
| کلیه (*) حرایش>                   |
| مىشرى للمۇنان (*) 🛛 <ارتىز>       |
| الدؤال (*) <لتكر>                 |
| شىربە المۇنان <b>(*)</b> <(ختر>>  |
| سنة المؤال <b>(*)</b> <إكتر>      |
| ناریخ للحسول علیه (*)             |
| الأرجة النامية الغراد التسبيل لها |
| کلبهٔ <لِفتُرَ>                   |
| الأرجات الدلمية (*) <لمنز>        |
| الشم/الشعبة <لِحَشِ>              |
| الشهادات المعنوحة للانسام والشعب  |
| منابعة المُسجال (رجوع             |
|                                   |

وبعد الانتهاء من ملئ الحقول الاجبارية وتحديد الكلية والدرجة العلمية والشهادة المراد التقديم لها يتم الضغط على زرار استمارة التسجيل للاحتفاظ بعملية التقديم في صورة تقرير يمكن طباعته وتقديمه عند الحاجة

| ر فر المنز ل |                                                                     | الشارع                         |   |
|--------------|---------------------------------------------------------------------|--------------------------------|---|
|              | ti esa Bi                                                           |                                |   |
|              | وسائل الانصال                                                       |                                |   |
|              | حمول ▼                                                              | وسنبة الانصال م                |   |
|              | 0110104152454                                                       | الببان 5                       |   |
|              |                                                                     |                                |   |
|              | بيانات المؤهل                                                       |                                | 1 |
| •            | مصىن                                                                | الدولة                         |   |
| -            | جامعة الغاهرة                                                       | جامعة ( * )                    |   |
| ·            | كلية الأقتصاد والعلوم السياسية                                      | کبه (*)                        |   |
| ·            | دراسات علبا                                                         | مستوى المؤمل (*)               |   |
| •            | دبلومة ادارة مشروعات صغيرة                                          | السودين (*)                    |   |
| <b>*</b>     | ادارة مشروعات<br>محمد محمد                                          | شعبه المؤهن (*)                |   |
| ·            | 2006-2005                                                           | سنة المؤين (*)                 |   |
|              | 2006/08/01                                                          | ناريخ التصول علبه ( * )        |   |
|              | الدرجة الطمية المراد التسجيل لها ــــــــــــــــــــــــــــــــــ |                                |   |
| <b>▼</b>     | كلبة الأقتصلا والعلوم السباسبة                                      | كلية                           |   |
| •            | درجه الملجسئير                                                      | الدرجات العلمية (*)            |   |
| •            | العلوم السياسية                                                     | الشمر/الأسعية                  |   |
| <b>•</b>     | ب ماجستين في العلوم السياسية                                        | الشهادات الممنوحة للاقسام والش |   |
|              | و به ما المراجع الم                                                 | tu                             |   |
|              | الجوع الجوع                                                         |                                |   |
|              |                                                                     |                                |   |

ويمكن استخراجه وطباعته لتقديمه عند الحاجة

|                    |                        |                                                                                                    | 9.00                                       |                                                                                                    |
|--------------------|------------------------|----------------------------------------------------------------------------------------------------|--------------------------------------------|----------------------------------------------------------------------------------------------------|
|                    |                        |                                                                                                    | معوكة القكف                                |                                                                                                    |
|                    | ٤                      | <u>ب</u>                                                                                                    |                                            |                                                                                                    |
| 🚽 🖉 🔽              | Select a format        | ▼ %100                                                                                                    | ▶ 1 of 1 ⊀ 1⊀                              |                                                                                                    |
| Color and          |                        | Starting Start                                                                                                    |                                            |                                                                                                    |
| كلية الأزاب        |                        | جامعة القاهرة                                                                                                    |                                            |                                                                                                    |
|                    | إستماره تسجيل          |                                                                                                    |                                            |                                                                                                    |
|                    |                        |                                                                                                    |                                            |                                                                                                    |
|                    |                        | البياقات الأمعامنية                                                                                                    |                                            |                                                                                                    |
|                    | دمه د دامد             | استرالطان : الجود محود م                                                                                                    |                                            |                                                                                                    |
|                    |                        | ·······                                                                                                    |                                            |                                                                                                    |
|                    | a@a                    | الديد الألكتروني · aa aaa                                                                                                    |                                            |                                                                                                    |
|                    | 4694                   | uu.uuu                                                                                                    |                                            |                                                                                                    |
| 28408232500195 :   | قومي رقم تحقيق الشخصية | نوع تحقيق الشخصية : رقم                                                                                                    |                                            |                                                                                                    |
|                    |                        | العتوان الدائم                                                                                                    |                                            |                                                                                                    |
|                    |                        |                                                                                                    |                                            |                                                                                                    |
| المحافظة : البحرين | اسم الشارع : fdgtd     | رغم المنزل: 332                                                                                                    |                                            |                                                                                                    |
|                    |                        | العنوان الحالي                                                                                                    |                                            |                                                                                                    |
|                    | المحاهنة : البحرين     | يع<br>عنه الألب<br>بستمار د تسجيل<br>بستمار د تسجيل<br>عنه الألب<br>عنه الألب<br>عنه الألب<br>عنه الألب<br>المحافظ المحافظ المحافظ المحافظ المحاوين | دي من المن المن المن المن المن المن المن ا | اله المالي         الهالي         المالي         المالي         ال |

كما يمكن بعد الانتهاء من ملئ الحقول الاجبارية وتحديد الكلية والدرجة العلمية والشهادة المراد التقديم لها يتم الضغط على زرار متابعة التسجيل

| اللبيان 01101041524545                                                                 |
|----------------------------------------------------------------------------------------|
|                                                                                        |
| بېانات المۇ ال                                                                         |
| اللاولة مصدر                                                                           |
| جامعة القاهرة 🔹 🚽                                                                      |
| كلية (*) كلية الأقصداد والعلوم السياسية ▼                                              |
| مسئوی المؤلال (*) دراسات علیا                                                          |
| المؤدل (*) دبلومه اداره مشروعات مىغېره                                                 |
| شعبة المؤادل (*) ادارة مشروعات                                                         |
| سنة المؤدل (*) 2006-2005                                                               |
| قاریخ الحسول علیه (*) 2006/08/01 قاریخ الحسول علیه (*)                                 |
| الارجة الطمية المراد التسجيل لها ــــــــــــــــــــــــــــــــــ                    |
| كلبة الأقتمية والطوم السياسية 🔻                                                        |
| الدرجات الطبية (*) درجة الماجستين                                                      |
| الشحة العلوم السواسوة                                                                  |
| الشهادات المعنوحة للاتمام والشعب ماجستين في العلوم السياسية                            |
| منابعة الشجيل (رجوع السمارة الشجيل                                                     |
|                                                                                        |
|                                                                                        |
| حسم الحقوق محفوظة ICTP – © 2014 متر وع تطوير نظر وتكنولوجيا المعومات في التعلير العالي |
| التمسمير والتنفيذ من خلال شركة انفور مانيك للكتولوجيا المعلومات                        |

ليتم بعد ذلك ادخال صور من المستندات المطلوبة عن طريق تحديد نوع المستند الرئيسي والفرعى والضغط زرار Browse لتحديد مكان الصورة ثم الضغط على ايكون اضافة 🚺 ثم الضغط على انهاء التسجيل بمجرد الانتهاء

| الإنبر بالكامل العد محمود عامد رغر فينى 28408232500195 البريد الإلكترينى a@aa.aaa الاريد الإلكترينى a@aa.aaa برع للسند العر عن مرع للسند العر عن مرع للسند العر عن مرع السند العر عن مرع السند العر عن مرع السند العر عن مرع السند العربي العربي ا<br>العربي العربي العربي العربي العربي العربي العربي العربي العربي العربي العربي العربي العربي العربي العربي العربي العربي العربي العربي العربي العربي العربي العربي العربي العربي العربي العربي العربي العربي العربي العربي العربي العربي ال          |           | جامعة القاهرة<br>رفع مستندات القبول    |                                                     |   |
|----------------------------------------------------------------------------------------------------|-----------|----------------------------------------|-----------------------------------------------------|---|
| بوع نستند الرئيسي فوع نستند الرغيس فوع نستند الرغي في في المعاد الرغيس فوع نستند الرغي في في المعاد الرئيسية المعاد الرئيسية المعاد المعاد المعاد الرئيسية المعاد الرئيسية المعاد الرئيسية المعاد الرئيسية المعاد الرئيسية المعاد الرئيسية المعاد المعاد المعاد المعاد المعاد المعاد المعاد المعاد المعاد المعاد المعاد المعاد المعاد المعاد المعاد المعاد المعاد المعاد المعاد المعاد المعاد المعاد المعاد المعاد المعاد المعاد المعاد المعاد المعاد المعاد المعاد المعاد المعاد المعاد المعاد المعاد المعاد المعاد المعاد المعاد المعاد المع<br>المعاد المعاد المعا<br>المعاد المعاد المعاد المعاد المعاد المعاد المعاد المعاد المعاد المعاد المعاد المعاد المعاد المعاد المعاد المعاد المعاد المعاد المعاد المعاد المعاد المعاد المعاد المعاد المعاد المعا<br>المعاد المعاد المعاد المعاد المعاد المعاد المعاد المعاد المعاد المعاد المعاد المعاد المعاد المعاد المعاد المعاد المعاد المعاد المعاد المعاد المعاد المعاد المعاد المعاد المعاد المعاد المعاد المعاد المعاد المعاد المعاد المعاد المعاد المعاد المعاد<br>المعاد المعاد المعاد المعاد المعاد المعاد المعاد المعاد المعاد المعاد المعاد المعاد المعاد المعاد المعاد المعاد المعاد المعاد المعاد المعاد المعاد المعاد المعاد المعاد المعاد المعاد المعاد المعاد المعاد المعاد المعاد المعاد المعاد ال | a@aaa.aaa | لومى 28408232500195 الدربة الإلكتروندى | الإنم بالكامل <b>احمد محمود حامد</b> رق <i>م فَ</i> | ] |
|                                                                                                    | Browse    | يوع المستد اللاعى<br>فهادة ميلاد →     | نوع المنت الرئيسي<br>المستقالة الأصلية للطالب -     |   |

## ثانيا :- مايقوم به الموظف في ادارة الدراسات العليا

بتمام عملية التسجيل الالكتروني للطالب ووفقا للكلية والدرجة العلمية التي قام بالتسجيل عليها يظهر الطلاب المتقدمين في الكلية في شاشة بيانات الطلاب الجدد

| ة القاهرة - كلية الآداب | جامعا                                        | A Can 200                                                             |
|-------------------------|----------------------------------------------|-----------------------------------------------------------------------|
| <br>بية                 | 🚺 بيانات الطالب الأسا                        | infor_adab : درجبا 🕹                                                  |
|                         | - بيانات ألقيد                               | ♦ اللوائح<br>↑ بیانات الطالب<br>مهان الطالب                           |
| :<br>البريد الالكتروني  | – يانات الطالب الاساسي<br>اسم الطالب<br>الذي | تسجيل الطلاب الجدد<br>رفع مور الطلاب<br>وسائل, اتمال الطلاب           |
| الاعرى • الام تعين سيصب | ،سوع<br>- بيانات للؤهل                       | رفع البيانات الأساسية للطالب<br>ب توزيع الطلاب على مجموعات و<br>سكاشن |
| <<br>داختر><br>حاختر>   | الدولة<br>جامعة                              | ♦ تسجيل المقررات الدراسية<br>لطلاب<br>الرسائل<br>الرسائل              |
| <a></a>                 | كلية<br>مستوى المؤهل                         | ♦ متابعة الطلاب أرقام الجلوس ♦ أسجيل، تتأثم الامتحانات                |
| <لغتر>> ▼<br><لغتر>> ▼  | المؤهل<br>شعبة المؤهل                        | ♦ منح الدرجة للطلاب الخريجين<br>♦ تقارير                              |
| <إغتر>                  | سنة المؤهل                                   |                                                                       |
| <br>IL   ~              | - المرجع المارج المراج                       |                                                                       |

|                                 | •                                         |                                | شعبة المؤهل <إختر>                    |   | 🚽 تقارير |
|---------------------------------|-------------------------------------------|--------------------------------|---------------------------------------|---|----------|
|                                 | •                                         |                                | سنة المؤهل <إختر>                     |   |          |
|                                 |                                           |                                | – الدرجة العلمية المراد التسجيل لها — |   |          |
|                                 | <b>v</b>                                  | كلية الأقتصاد والعلوم السياسية | كلية                                  |   |          |
|                                 | <b>•</b>                                  | <إختر>                         | اللائحة                               |   |          |
|                                 | •                                         | <إختر>                         | اللرجات العلمية                       |   |          |
|                                 | ▼                                         | <لِحَبَر>                      | القسم/الشعبة                          |   |          |
|                                 | •                                         | ب <إختر>                       | الشهادات الممنوحة للأقسام و الشعم     |   |          |
|                                 |                                           | 🔘 نعم 🔘 لا 🍥 الکل              | تم قبول التسجيل                       |   |          |
|                                 |                                           | طباعة التقرير                  | (بمــــت                              |   |          |
| تم قبول<br>القسم/الشعبة التسجيل | الجنسية اسم الدرجة العلمية باللغة العربية | رقم تحقيق الشخصية              | 📄 اسم الطالب                          |   |          |
| العلوم السياسية                 | مصر درجة الماجستير                        | 28408232500195                 | ) 🛪 📃 احمد محمد محمود حامد            | 4 |          |
|                                 |                                           |                                |                                       |   |          |
|                                 | حفظ                                       | _>                             |                                       |   |          |
|                                 | ى شاشة الأنظمة       الخروج               | الرجوع الي                     |                                       |   |          |

ويمكن استعراض وتعديل ماقام الطالب بتسجيل من خلال الضبغط على ايكونة تعديل

| تم قبول<br>التسجيل | القسم/الشعية    | اسم الدرجة العلمية باللغة العربية | الجنسية | رقم تحقيق الشخصية | 📄 اسم الطالب             |  |  |  |  |
|--------------------|-----------------|-----------------------------------|---------|-------------------|--------------------------|--|--|--|--|
|                    | العلوم السياسية | درجة الماجستير                    | مصر     | 28408232500195    | 🖴 📈 احمد محمد محمود حامد |  |  |  |  |
|                    |                 |                                   |         |                   |                          |  |  |  |  |
|                    | حفظ             |                                   |         |                   |                          |  |  |  |  |

لتفتح للموظف شاشة تتيح له التعديل والتصحيح للبيانات والتحقق من دقتها وادخال مابحوزة الموظف من مستندات اضافية للطالب وتمكنه ايضا من ادخال صورة الطالب وكذلك طباعة استمارة التسجيل والاحتفاظ بها

| 💑 ترجبا : informatique            | 💽 یانات النسجیل                                |            |
|-----------------------------------|------------------------------------------------|------------|
| اللوائح                           |                                                |            |
| بيانات الطالب                     | اسم الطالب                                     |            |
| بيانات الطالب                     |                                                | ulbli a wa |
| تسجيل الطلاب الجدد                | الاسم بالكامل احمد محمود حامد                  |            |
| رفع مور الطلاب                    |                                                | ×          |
| وسائل اتصال الطلاب                | 29409222500105                                 |            |
| رفع البيادة الأساسية للطالب       | ردم نومي 20400252500195                        |            |
| سكاشن                             |                                                |            |
| تسجيل المفررات الدراسية<br>للطلاب | الريد الإلكتروني a@aaa.aaa                     | Reaves     |
| تسجيل المراحل الدراسية<br>الدسائل |                                                | DIOW36     |
| متابعة الطلاب                     | Bull st. B                                     |            |
| • أرقام الجلوس                    |                                                |            |
| ا تسجيل نتائج الامتحانات          | رقم المنزل 332 الشارع fdgfd                    |            |
| • منح الدرجة للطلاب الخريجين      | انحافظة/القسم/الحي/القرية (*) البحرين/ البحرين |            |
| vulër 1                           |                                                |            |
|                                   | العوان الحالي                                  |            |
|                                   |                                                | - 11       |
|                                   | الحافظة القسم الحرية ( ) البحرين البحرين       | اجتسيه مصن |
|                                   | الشارع                                         | رقم المنزل |
|                                   | diativi ilian                                  |            |
|                                   | 0                                              |            |
|                                   | وسيلة الاتصال محمول                            | 011010415  |

|                                 | ت المؤهل                 |                  |                                     |                 | 1 |
|---------------------------------|--------------------------|------------------|-------------------------------------|-----------------|---|
| ناه ک                           | جامعة (*)                | -<br>-           | مصر                                 | الدر لة         |   |
| • Ub                            | مستعمد القول (*)         | <b>•</b> 4       | كارقة الأقتعر لايم العامية المراس   | (*) 215         |   |
|                                 | مسوق موس (*) المراجع     | -                | المواد والملك والملوم المواد        |                 |   |
|                                 | سعبه موحن ( ) اداره ما   |                  | یپونه داره میروغان میم<br>2006 2005 | موس ()          |   |
|                                 |                          |                  | 2000-2005                           | سته الموهل ( )  |   |
|                                 | ة المراد التسجيل لحا     | الدرجة العلمية   |                                     |                 |   |
| : الماجستين                     | ت العلمية (*) در.        | ▼ الدرجا         | لية الأقتصاد والعلوم السياسية       | کلیة کا         |   |
| تين في العلوم السياسية          | ات الممنوحة للاقسام<br>ب | الشهاد<br>والشعر | لعلوم السياسية                      | القسم/الشعبة ال |   |
| رجوع )                          | فظ                       | استمارة التسجيل  |                                     |                 |   |
|                                 | ىندات القبول             | رفع مست          |                                     |                 |   |
|                                 | توع السنتد الق<br>زر>    | سى<br><∣⊥ت       | توع المىتتد الرائع<br>ز>            | œi> €           |   |
| Browse                          |                          |                  |                                     |                 |   |
|                                 | ة الأنظمة   الخروج       | الرجوع الي شاشا  |                                     |                 |   |
| بيا المعلومات في التعليم العالي | لىروع تطوير نظم وتكثولو  | ICTP - © 2014 مة | جميع الحقوق محفوظة                  |                 |   |

وبعد التحقق من البيانات وصحتها وكذلك التأكد من اختيار القسم الصحيح للدرجة العلمية والشهادة , يمكن قبول التسجيل للطالب وذلك بوضع مؤشر بجوار الطلاب المقبولين والضغط على زرار حفظ , وبقبول تسجيله يتم ادخال الطالب الى النظام بالفعل وقيده بنظام الدراسات العليا على الدرجة العلمية التى سجل بها

| تم قيول<br>التسجيل | القسم/الشعية    | اسم الدرجة العلمية باللغة العربية | الجنسية | رقم تحقيق الشخصية | اسم الطالب           |   |     |  |
|--------------------|-----------------|-----------------------------------|---------|-------------------|----------------------|---|-----|--|
|                    | العلوم السياسية | درجة الماجستير                    | مصر     | 28408232500195    | احمد محمد محمود حامد | 1 | × 🗈 |  |
|                    |                 |                                   |         |                   |                      |   |     |  |
|                    |                 |                                   |         |                   |                      |   |     |  |